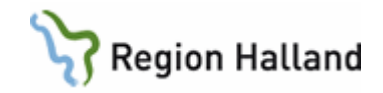

# PMO- Manual Arbetsflöden

Telefonrådgivning Övriga Besök EPDS Föräldragrupp Hörselbesök Synkontroll

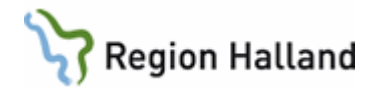

## 1.1. Innehåll

| Dokum  | entera med hjälp av arbetsflöden1              |
|--------|------------------------------------------------|
| 1. Arb | etsflöde "Telefonrådgivning" 2                 |
| 1.1    | Registrera Vårdkontakt                         |
| 1.2    | Registrera Åtgärd4                             |
| 1.3    | Löpande journal 4                              |
| 2. Arb | etsflöde "Övriga besök"                        |
| 2.1    | Registrera Vårdkontakt                         |
| 2.2    | Registrera Åtgärd7                             |
| 2.3    | Löpande journal7                               |
| 3. Arb | etsflöde EPDS                                  |
| 3.1    | Registrera Vårdkontakt                         |
| 3.2    | Registrera Åtgärd9                             |
| 3.3    | Löpande journal                                |
| 4. Arb | etsflöde Föräldragrupp10                       |
| 4.1    | Registrera Vårdkontakt                         |
| 4.2    | Checklista Föräldragrupp11                     |
| 4.3    | Registrera Åtgärd11                            |
| 4.4    | Löpande journal                                |
| 5. Arb | etsflöde Hörselbesök                           |
| 5.1    | Registrera Vårdkontakt                         |
| 5.2    | Registrera Hörselkontroll                      |
| 5.3    | Checklista Status, medicinsk14                 |
| 5.4    | Skapa remissbevakning/dokument, remiss i VAS15 |
| 5.5    | Registrera Åtgärd16                            |
| 5.6    | Löpande journal                                |
| 6. Arb | etsflöde Synkontroll                           |
| 6.1    | Registrera Vårdkontakt                         |
| 6.2    | Registrera synkontroll                         |
| 6.3    | Skapa remissbevakning/dokument, remiss i VAS19 |
| 6.4    | Registrera Åtgärd 20                           |
| 6.5    | Löpande journal                                |

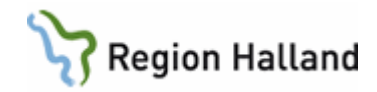

#### Dokumentera med hjälp av arbetsflöden

Arbetsflöden har olika innehåll och är olika långa beroende på ärendet. Samtliga arbetsflöden innehåller "Vårdkontakt" och "Åtgärd".

Du ser att du är i ett arbetsflöde med hjälp av tecknet (\*\*\*) Om du tappar bort dig i ett flöde så återvänd till fliken med dessa tecken.

| te             | 🔁 Barnhälsovård                                                                                              | 🗈 Master, Pojke Närstående utan adres                                               |
|----------------|----------------------------------------------------------------------------------------------------|-------------------------------------------------------------------------------------|
| nal Mitt arbei | <ul> <li>Barnadministration</li> <li>Journal<br/>Anteckning<br/>Barnets utveckling<br/>Checklista</li> </ul> | *^Väro ntakt<br>T sontakt<br>Avbryt Spara Signera □Utkast<br>Vårdkontakt<br>totot t |

Om det är någon modul eller checklista som inte är aktuell att dokumentera i för tillfället klicka "**Avbryt**" så fortsätter flödet till nästa avsnitt.

- Öppna journalen.
- Gå till "Arkiv" och klicka på "Arbetsflöde".

|             | 🕜 P          | MO:Utbildare 4 För Manua                       | , Exempel          |               |                |                              |                    |               |        |
|-------------|--------------|------------------------------------------------|--------------------|---------------|----------------|------------------------------|--------------------|---------------|--------|
| (           | <u>A</u> rki | v <u>R</u> esigera <u>N</u> y <u>I</u> nnehåll | Arbets <u>y</u> ta | <u>H</u> jälp | <b>b</b>       |                              |                    |               |        |
|             | 3            | ppna journal/Sök barn                          | Ctrl+H             | P             |                | - C 🔣 🖬                      |                    | 3 🚼 🔝 🗃       | 1      |
|             | $\boxtimes$  | <u>S</u> täng journal                          | Ctrl+Q             |               | E Xu Maa       | und Engenned                 |                    |               |        |
|             | С            | <u>U</u> ppdatera                              | F5                 | 1             | FOF Mar        | iuai, Exemper 20             | 18-09-17 3 mänad   | ler 2 veckor  |        |
|             |              | Inställningar                                  |                    | ida: S        | ocial översikt | Startsida: Medicinsk övers   | ikt Checklista tah | el Checklista |        |
| $\subseteq$ |              | <u>A</u> rbetsflöde                            |                    | tsida:        | Social över    | sikt                         |                    | er encousta   |        |
|             | 6            | Välj datum/ansvarig                            | F4                 | ing           | Inställningar  |                              |                    |               |        |
|             | 0            | Logga ut/ <u>b</u> yt användare                | Ctrl+F6            |               |                |                              |                    |               |        |
|             |              | Skriv ut                                       | Ctrl+P             | Barn          | idata          | Innen aktiv adress registrer | adl                | 2018-00       |        |
|             | -            | Exportera journal                              |                    |               |                |                              | uu:                | 2010 0.       |        |
|             | m            | Spara arbete och avsluta                       |                    |               |                |                              |                    |               |        |
|             | ×            | Stäng                                          |                    |               |                |                              |                    |               |        |
|             | _            | Nutrition                                      |                    |               |                |                              |                    | *             |        |
|             |              | OBS                                            | <b>_</b>           | Anhà          | öriga          |                              |                    | Att gör       | ra : D |
|             |              | Symbol                                         |                    |               |                |                              |                    |               |        |

- Markera önskat Arbetsflöde.
- Klicka på **OK**.

| Välj arbetsflöde         | ×      |
|--------------------------|--------|
|                          |        |
| 😤 BHV-Journal startflöde | ^      |
| 🕵 Första kontakten       |        |
| 🕵 Inskrivning nyfödd     |        |
| 🕵 Inskrivning ej nyfödd  |        |
| 😪 Telefonrådgivning      |        |
| 😪 Övriga besök           |        |
| 😫 EPDS                   |        |
| 👷 Föräldragrupp          |        |
| 😫 Hörselbesök            |        |
| 👷 Synkontroll            |        |
| Remissvar                | ~      |
|                          |        |
| OK Aubrut                | Little |
| OK Avbryt                | пјар   |

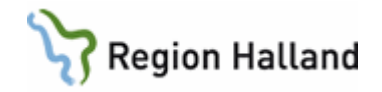

Arbetsflödet startar nu. Observera att det inte går att backa i arbetsflöden. Vid behov av att komplettera/korrigera i någon modul/checklista görs detta lämpligen, via Löpande journal och aktuell modul/checklista, när arbetsflödet är slut.

För beskrivning av arbetsflöde "Första kontakten", "Inskrivning nyfödd" samt "Inskrivning, ej nyfödd" se Inskrivningsmanualen. För beskrivning av arbetsflöde "Remissvar" se manual för Remisshantering.

# 1. Arbetsflöde "Telefonrådgivning"

- Markera arbetsflöde "Telefonrådgivning".
- Klicka OK och starta arbetsflödet

| Välj arbetsflöde        | $\times$ |
|-------------------------|----------|
| BHV-Journal startflöde  | •        |
|                         |          |
| 🕺 Inskrivning nyfödd    |          |
| 😪 Inskrivning ej nyfödd |          |
| 📲 Telefonrådgivning     |          |
| 🔮 Övriga besök          |          |
|                         |          |
|                         |          |
|                         |          |
| 👷 Remissvar             | ~        |
|                         |          |
| OK Avbryt Hjälp         |          |

Följande moduler/checklistor ingår i arbetsflödet:

- Vårdkontakt
- Checklista Hälsoproblem
- Checklista Hälsosamtal
- Checklista Status, medicinsk
- Åtgärd
- Löpande journal

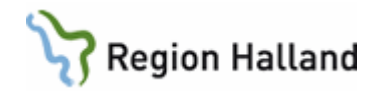

## 1.1 Registrera Vårdkontakt

- Markera Telefon
- Markera Attribut, dvs. vem du hade telefonkontakt med.
- Välj ev. Filial OM det är aktuellt
- Signera

| Vardkontakt<br>Administration<br>Annan plats<br>BHV läkarmottagning<br>BHV sjuksköterskemottagning<br>BHV teambesök<br>Grupp<br>Hembesök<br>Hörselbesök<br>Samuete-sonate<br>Telefon<br>Uteborer besek<br>Övrigt mottagningsbesök | Förval. | Attribut |  |
|----------------------------------------------------------------------------------------------------|---------|----------|--|
|                                                                                                    |         |          |  |
|                                                                                                    |         |          |  |

- Checklista Hälsoproblem (se manual för hembesök)
- Checklista Hälsosamtal (se manual för hembesök)
- Checklista Status, medicinsk (se manual för hembesök)

#### Dokumentationstips

Checklista Hälsoproblem:

Amnings- och uppfödningsproblem (utifrån barnet) dokumenteras under Uppfödning.

Kräkningar, magknip, diarré och obstipation – dokumenteras under Elimination

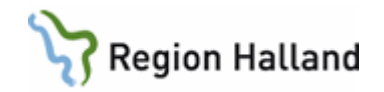

# 1.2 Registrera Åtgärd

Att registrera åtgärd är viktigt för nationell och regional statistik.

- Klicka på +tecknet för att expandera "Rådgivning". Scrolla ner för att se fler Rådgivningskoder.
- Markera aktuell åtgärdskod.
- Klicka på "Lägg till" (så flyttas åtgärden över till högra fältet).
- Lägg ev. till fler åtgärdskoder på samma sätt
- Signera

| K Register                            | _                 |   | Valda å <u>tg</u> ärder: |
|---------------------------------------|-------------------|---|--------------------------|
|                                       | Kod               | ^ | Lägg till Rådgivning Hud |
| Radgivning                            | r8d02             |   |                          |
| - Sector Contraction Sector           | 18003<br>18004    |   | la <u>p</u> ort          |
| · · · · · · · · · · · · · · · · · · · | raduu4            |   |                          |
| Sige Radgivning Foraidraroli          | r8d06             |   | Skri <u>v</u> fritt      |
| - Sar Raugivning Huu                  | r8d07             |   | Namn:                    |
| Radgivning Intektioner                | radu//            |   | Rådgivning Hud           |
| Sige Raugivning May/rann              | 1000              |   |                          |
|                                       | rau 10<br>18d 1 1 |   |                          |
|                                       | -8400             |   | K <u>o</u> d:            |
|                                       | -8412             |   | råd06                    |
| Radgivning Oryckstall                 | -8d12             |   |                          |
| Radgivning Samspei                    | rad 13            |   | Kommentar:               |
| Radgivning Skalle, Rygg, Extremiteter | rad 14            |   |                          |
| Radgivning Sprak och Kommunikation    | rad22             | × |                          |
|                                       |                   | * |                          |
| amn Rădaivnina Hud                    |                   |   |                          |

# 1.3 Löpande journal

Läs löpande journal för kontroll av det du registrerat.

För att korrigera, ta bort eller lägga till- Klicka på aktuell checklista eller modul och välj Ändra.

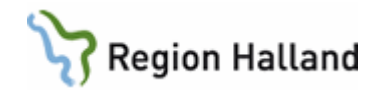

# 2. Arbetsflöde "Övriga besök"

Används när inget annat ärende- eller arbetsflöde passar för besöket/vårdkontakten.

Detta arbetsflöde liknar i stora drag ett ärendeflöde, med den skillnaden att det inte går att sätta ett arbetsflöde till klart/avsluta (och få gröna bollar)

- Markera arbetsflöde "Övriga besök"
- Klicka OK och starta arbetsflödet.

| 🕵 BHV-Journal startflöde | ^ |
|--------------------------|---|
| 😪 Första kontakten       |   |
| 😤 Inskrivning nyfödd     |   |
| 😪 Inskrivning ej nyfödd  |   |
| C Telefenrådgivning      |   |
| 🧟 Övriga besök           |   |
| SE EPUS                  |   |
| 😤 Föräldragrupp          |   |
| 😤 Hörselbesök            |   |
| 😤 Synkontroll            |   |
| 🕵 Remissvar              | ~ |

Följande moduler/checklistor ingår i arbetsflödet:

- Vårdkontakt
- Tillväxt ny
- Tillväxt startsida
- Tillväxtkurva
- Nutrition
- Checklista Hälsoproblem
- Checklista Hälsosamtal
- Checklista Status, medicinsk
- Checklista, valbar
- Åtgärd
- Löpande Journal

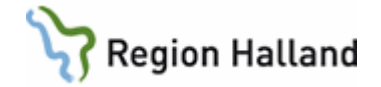

OBS! Registrera endast EN vårdkontakt per vårdkontakt/besök. Har du redan registrerat vårdkontakt för den aktuella vårdkontakten så klicka "Avbryt" när vårdkontaktsrutan dyker upp nästa gång.

#### 2.1 Registrera Vårdkontakt

- Markera lämplig Vårdkontakt
- Markera Attribut utifrån vem som medverkade under besöket
- Välj ev. Filial OM det är aktuellt
- Signera

| Ardminister von     Annan plats     BHV läkarmottagning     BHV läkarmottagning     BHV sjukkoterskemottagning     BHV teambesök     Grupp     Hembesök     Hörselbesök     Tölefon     Uteblivet besök     Övrigt mottagningsbesök | Förval Attribut |
|----------------------------------------------------------------------------------------------------|-----------------|
| BHV sinksköterskemottagni                                                                                                    |                 |
| J DITV SJUKSKOLETSKEHIOLLAGIH                                                                                                    | ing             |

- Tillväxt ny (se manual för hembesök)
- Tillväxt startsida (se manual för hembesök)
- Tillväxtkurva (se manual för hembesök)
- Nutrition (se manual för hembesök)
- Checklista Hälsoproblem (se manual för hembesök)
- Checklista Hälsosamtal (se manual för hembesök)
- Checklista Status, medicinsk (se manual för hembesök)
- Checklista, valbar (här kan du välja en annan checklista utöver ovanstående)

![](_page_8_Picture_1.jpeg)

# 2.2 Registrera Åtgärd

Att registrera åtgärd är viktigt för nationell och regional statistik

Välj lämplig åtgärdskod genom att

- Klicka på +tecknet för att expandera "Hälsobesök på BVC".
- Expandera aktuell mapp med +tecknet framför
- Markera aktuell åtgärdskod.
  - Ssk-besök, Hälsobesök övriga, eller
  - Xa läkarbesök efter 18 månaders-besök, eller
  - Xa läkarbesök övriga
- Klicka på "Lägg till" (så flyttas åtgärden över till högra fältet).
- Lägg ev. till fler åtgärdskoder på motsvarande sätt för samma vårdkontakt
- Signera

| Namn 🛆                              | Kod   | ^ | Lines till          |                                        |
|-------------------------------------|-------|---|---------------------|----------------------------------------|
| 🔍 🛅 Hembesök                        |       |   | Lagg til            |                                        |
| Hälsobesök på BVC                   |       |   | Ta <u>b</u> ort     | <ingen att="" data="" visa=""></ingen> |
| 🖻 🖻 Ssk-besök                       | HÄL   |   |                     |                                        |
| 🚟 Hälsobesök 08 månader             | HÄL01 |   | Skriv fritt         |                                        |
| Hälsobesök 18 månader               | HÄL02 |   | Skil <u>v</u> IIIcc | Namo                                   |
| 🚟 🏶 Hälsobesök 2 år                 | HÄL03 |   |                     |                                        |
| 🚟 🔀 Hälsobesök 3 år                 | HÄL04 |   |                     |                                        |
| 🚟 🔀 Hälsobesök 4 år                 | HÄL05 |   |                     |                                        |
| Hälsobesök 5 år                     | HÄL06 | _ |                     |                                        |
| 🚟 🛱 Hälsobesök övriga               | HÄL07 |   |                     | Kod:                                   |
| 👾 🤀 Uppföljning av hälsobesök       | HÄL09 |   |                     |                                        |
| 🗄 🖻 Teambesök                       | Team  | _ |                     | Kommentar:                             |
| 🚊 🛅 Xa läkarbesök utöver BHVprogram | LÄK   |   |                     |                                        |
| 👾 🌐 Extra läkarbesök efter 18 månad | LÄK01 |   |                     |                                        |
| 👾 🌐 Extra läkarbesök övriga         | LÄK02 |   |                     |                                        |
| Consultation                        |       | ~ |                     |                                        |
|                                     |       | * |                     | Desister                               |
| Namn Hälsobesök på BVC              |       |   |                     | Register:                              |
|                                     |       |   |                     |                                        |

#### 2.3 Löpande journal

Läs löpande journal för kontroll av det du registrerat.

För att korrigera, ta bort eller lägga till- Klicka på aktuell checklista eller modul och välj Ändra.

![](_page_9_Picture_1.jpeg)

# 3. Arbetsflöde EPDS

Används i de fall EPDS, eller uppföljningssamtal till följd av EPDS-samtal, utförs utanför ärendeflöde.

Arbetsflödet startas som beskrivits ovan och detta arbetsflöde innehåller följande delar:

- Vårdkontakt
- Åtgärd
- Löpande Journal

#### 3.1 Registrera Vårdkontakt

- Markera BHV sjuksköterskemottagning
- Markera Attribut
- Välj ev. Filial OM det är aktuellt
- Signera

OBS! Registrera endast EN vårdkontakt per vårdkontakt/besök. Har du redan registrerat vårdkontakt för den aktuella vårdkontakten så klicka "Avbryt" när vårdkontaktsrutan dyker upp nästa gång.

![](_page_10_Picture_1.jpeg)

# 3.2 Registrera Åtgärd

Att registrera åtgärd är viktigt för nationell och regional statistik

Välj åtgärdskod genom att

- Klicka på +tecknet för att expandera "EPDS".
- Markera aktuell åtgärdskod.
- Klicka på "Lägg till" (så flyttas åtgärden över till högra fältet).
- Lägg ev. till fler åtgärdskoder på motsvarande sätt för samma vårdkontakt
- Signera

| and a share a share a                   |           |    | Valda           | ătoărder:                           |
|-----------------------------------------|-----------|----|-----------------|-------------------------------------|
|                                         | 1 10 1    |    |                 |                                     |
| Namn                                    | △ Kod     |    | Lägg till       |                                     |
| Administration och inskrivning          |           | _  |                 | <inden a<="" data="" td=""></inden> |
| EPDS                                    |           |    | Ta <u>b</u> ort | <ul> <li>Ingen data a</li> </ul>    |
| EPDS ej erbjudits                       | EPDS01    |    |                 |                                     |
| 🖤 🌐 EPDS erbjudits, tackat nej          | EPDS02    | _  | Skriv fritt     |                                     |
| 😳 🏐 EPDS genomfört                      | 55961000  | 05 | Namn            |                                     |
| 🗝 🏶 EPDS genomfört m hänvisning till ps | y EPDS04  |    |                 | -                                   |
| 🗠 🏐 EPDS genomfört m uppföljning BVC-   | sj EPDS05 |    |                 |                                     |
| 🖓 EPDS genomfört, hänvisning till VC    | EPDS06    |    |                 |                                     |
| 👾 🎒 EPDS uppföljningssamtal med BHVsj   | u EPDS03  |    |                 |                                     |
| E Foraldrastod                          |           | -  | K <u>o</u> d:   |                                     |
| 🗄 🛅 Grupper                             | GRU       |    |                 |                                     |
| 🗄 🛅 Hembesök                            |           |    | Komm            | entar:                              |
| 🗄 💼 Hälsobesök på BVC                   |           |    |                 |                                     |
| E Consultation                          |           |    |                 |                                     |
| 🗄 🖻 Livsmedelsanvisning                 |           |    |                 |                                     |
| Partnersamtal                           |           |    |                 |                                     |
|                                         |           | *  |                 |                                     |
|                                         |           | *  | Regist          | ter:                                |

#### 3.3 Löpande journal

Läs löpande journal för kontroll av det du registrerat.

För att korrigera, ta bort eller lägga till- Klicka på aktuell modul och välj Ändra.

![](_page_11_Picture_1.jpeg)

## 4. Arbetsflöde Föräldragrupp

Arbetsflödet används för att registrera genomfört föräldragruppstillfälle. Checklistan används för nationell och regional statistik.

Arbetsflödet startas som beskrivits ovan och detta arbetsflöde innehåller följande delar:

- Vårdkontakt
- Checklista föräldragrupp
- Åtgärd
- Löpande Journal

#### 4.1 Registrera Vårdkontakt

- Markera Grupp
- Markera Attribut, dvs vem som medverkade
- Välj ev. Filial OM det är aktuellt

| <ul> <li>Signera</li> </ul>                                                                                                    |                                     |                                                                     |   |
|----------------------------------------------------------------------------------------------------|-------------------------------------|---------------------------------------------------------------------|---|
| Vårdkontakt                                                                                                    |                                     |                                                                     |   |
| Avbryt Spara Signera 🗌                                                                                                    | Utkast                              |                                                                     |   |
| Vårdkontakt<br>Administration<br>Annan plats<br>BHV läkarmottagning<br>BHV sambosik<br>Grupp<br>Henbesök<br>Hörselbesök<br>Samverkansmöte<br>Telefon<br>Uteblivet besök<br>Övrigt mottagningsbesök | Förval                              | Attribut<br>Uppgiftslämnare, vh 1<br>Uppgiftslämnare, vh 2<br>Annan |   |
| Ange som förvald konta     Grupp Beskrivning T.ex föräl                                                                                                    | akt för barnet<br>dragrupp, spädbar | nsmassage och HLR                                                   | ¥ |
| Elia:                                                                                                    | ~                                   | Kommentar:                                                          | ^ |

OBS! Registrera endast EN vårdkontakt per vårdkontakt/besök. Har du redan registrerat vårdkontakt för den aktuella vårdkontakten så klicka "Avbryt" när vårdkontaktsrutan dyker upp nästa gång.

![](_page_12_Picture_1.jpeg)

# 4.2 Checklista Föräldragrupp

Uppgifterna används även för nationell och regional statistik

- Ange värden.
- Skriv kommentar vid behov.
- Signera

| Mally                                                                         | Kommentari                            |           |       |
|-------------------------------------------------------------------------------|---------------------------------------|-----------|-------|
| Föräldragrupp                                                                 |                                       |           |       |
|                                                                               | Värde                                 | Kommentar | Avvik |
| v9-dd-b                                                                       |                                       | ~         |       |
| vardnadsnavare 1                                                              |                                       |           |       |
| Vårdnadshavare 1<br>Vårdnadshavare 2                                          | Deltagit                              |           |       |
| Vårdnadshavare 1<br>Vårdnadshavare 2<br>Vårdnadshavare 1, förstagångsförälder | Deltagit<br>Ej erbjudits<br>Erbjudits | 5         |       |

# 4.3 Registrera Åtgärd

Att registrera åtgärd är viktigt för nationell och regional statistik

Välj åtgärdskod genom att

- Klicka på +tecknet för att expandera "Grupper".
- Markera "Föräldragrupp".
- Klicka på "Lägg till" (så flyttas åtgärden över till högra fältet).
- Lägg ev. till fler åtgärdskoder på motsvarande sätt för samma vårdkontakt
- Signera

| Jok                                |       |                | Valda åtgärder:                          |
|------------------------------------|-------|----------------|------------------------------------------|
| Namn                               | ∆ Kod | A Lägg f       |                                          |
| 🕀 🛅 Administration och inskrivning |       | Eagy o         |                                          |
| EPDS                               |       | Ta <u>b</u> or | t <ingen att="" data="" visa=""></ingen> |
| 📮 🗖 Föräldrastöd                   |       |                |                                          |
| 🖶 🔂 Grupper                        | GRU   | Skriv fri      |                                          |
| Föräldragrupp                      | gru01 | 3612           | Namo                                     |
|                                    | gru03 |                | Nonin.                                   |
| 🕀 Spädbarnsmassage                 | gru02 |                |                                          |
| 🕀 🖻 Hembesök                       |       |                |                                          |
| 🗄 💼 Hälsobesök på BVC              |       |                | K-d                                      |
| 🗄 🛅 Konsultation                   |       |                | K <u>o</u> d:                            |
| 🗄 🛅 Livsmedelsanvisning            |       |                |                                          |
| 🗄 🖻 Partnersamtal                  |       |                | Kommentar:                               |
| 🗄 💼 Remiss och remissvar           |       |                |                                          |
| 🖶 💼 Rådgivning                     |       |                |                                          |
| 🗄 💼 Samverkan                      |       |                |                                          |
| A Casialtiänstanmälan              | oro01 |                |                                          |

![](_page_13_Picture_1.jpeg)

# 4.4 Löpande journal

Läs löpande journal för kontroll av det du registrerat.

För att korrigera, ta bort eller lägga till- Klicka på aktuell modul/checklista och välj Ändra.

#### 5. Arbetsflöde Hörselbesök

Används vid behov av att dokumentera hörselkontroll utanför ärendeflödet för 4årsbesök.

Arbetsflödet startas som beskrivits ovan och detta arbetsflöde innehåller följande delar:

- Vårdkontakt
- Hörselkontroll
- Checklista status, medicinsk
- Dokument, remiss i VAS
- Åtgärd
- Löpande Journal

#### 5.1 Registrera Vårdkontakt

- Markera Hörselbesök
- Markera Attribut, dvs vem som medverkade
- Välj ev. Filial OM det är aktuellt
- Signera

| Ardikontakt<br>Administration<br>Annan plats<br>BHV läkarmottagning<br>BHV teambesök<br>Grupp<br>Hembesök<br>Hörselbesök<br>Sältroc karamöte<br>Telefon<br>Uteblivet besök<br>Övrigt mottagningsbesök | Förval       | Attribut |  |
|----------------------------------------------------------------------------------------------------|--------------|----------|--|
| Ange som förvald kontakt                                                                                                    | : för barnet |          |  |
| ockriwning                                                                                                    |              |          |  |

![](_page_14_Picture_1.jpeg)

OBS! Registrera endast EN vårdkontakt per vårdkontakt/besök. Har du redan registrerat vårdkontakt för den aktuella vårdkontakten så klicka "Avbryt" när vårdkontaktsrutan dyker upp nästa gång.

# 5.2 Registrera Hörselkontroll

Välj NY

![](_page_14_Figure_5.jpeg)

- Ange värden.
- Genom att markera "U.a. höger" respektive "U.a. vänster" skrivs värdet 25 in automatiskt.
- Signera

| Ny hörselkontr                          | oll            |                            |                                                                    |                      |                         |                                                                   |                 |                              |    |
|-----------------------------------------|----------------|----------------------------|--------------------------------------------------------------------|----------------------|-------------------------|-------------------------------------------------------------------|-----------------|------------------------------|----|
| Avbryt Spar                             | a Signera      |                            |                                                                    |                      |                         |                                                                   |                 |                              |    |
|                                         |                |                            |                                                                    |                      |                         |                                                                   |                 |                              |    |
| Frekvens:<br>Höger öra:<br>Vänster öra: | <u>125:</u> 25 | 0: <u>500:</u><br>25<br>25 | 750:         1000:           25         25           25         25 | 1500: 20<br>25<br>25 | <u>00:</u> <u>3000:</u> | 4000:         600           25         25           25         25 | <u>0:</u> 8000: | ⊻U.a. höger<br>⊻U.a. vänster |    |
| Kommentar:                              |                |                            |                                                                    |                      |                         |                                                                   | <               | Värde u.a:                   | 25 |

![](_page_15_Picture_1.jpeg)

# 5.3 Checklista Status, medicinsk

Används vid behov av att dokumentera status gällande öron/hörselgångar. **Om det inte är** aktuellt att registrera i checklistan så klicka på "Avbryt" så löper flödet vidare.

- Väj värde i rullgardinsmenyn gällande aktuellt öra.
  - 0 = inget avvikande. X= avvikande
- Skriv kommentar vid registrering av X.
- Om något är anmärkningsvärt så klicka ev. i rutan "Avvikelse". Texten blir då rödfärgad i checklistan och i löpande journal, och lättare att urskilja.
- Signera.

| Ny checklista - Status, medicinsk         |        |           |             |
|-------------------------------------------|--------|-----------|-------------|
| Avbryt Spare Signera Satt förvalda värden |        |           |             |
| Mall: Komm<br>Status, medicinsk           | entar: |           | ^<br>~      |
|                                           | Värde  | Kommentar | Avvikelse ^ |
| Femoralispuls                             |        |           |             |
| Buk                                       |        |           |             |
| Genitalia                                 |        |           |             |
| Höfter                                    |        |           |             |
| Skalle                                    |        |           |             |
| Fontanellen (Stora öppen)                 |        |           |             |
| Rygg, extremiteter                        |        |           |             |
| Öra, höger                                | ~      |           |             |
| Öra, vänster                              |        |           |             |
| Munhåla                                   | x      |           |             |
| Tänder                                    |        |           |             |
| Annat                                     |        |           |             |
| Navel                                     |        |           |             |
| Öga, höger                                |        |           |             |
| Öga, vänster                              |        |           | □ v         |

![](_page_16_Picture_1.jpeg)

#### 5.4 Skapa remissbevakning/dokument, remiss i VAS

Används då hörselkontrollen leder till remittering till annan vårdgivare. **Om det inte är aktuellt att registrera i checklistan** så klicka på "**Avbryt**" så löper flödet vidare.

Remissen författas i VAS, medan remissbevakning skapas i PMO

• Skriv i kommentarsfältet vart remissen/remisserna skickas.

| ytt doku         | iment        |              |                 |                 |               |        |          |        |
|------------------|--------------|--------------|-----------------|-----------------|---------------|--------|----------|--------|
| Avbryt           | Spara        | Signera      | Ny bilaga       | Byt dokumenttyp | Radera        | Adress | Skriv ut | Skicka |
| Na <u>m</u> n:   |              |              |                 |                 | Тур           |        |          |        |
| Remiss i         | VAS          |              |                 |                 |               |        | $\sim$   |        |
| Ru <u>b</u> rik: |              |              |                 |                 | ✓ Utgående    |        |          |        |
| Utgåend          | le dokum     | ent          |                 | ~               | <br>Inkommand | e      |          |        |
| Till:            |              |              |                 |                 |               |        |          |        |
| Perse            | on<br>-      |              |                 |                 | Adress        |        |          |        |
|                  | 1<br>dress 1 |              |                 |                 |               |        |          |        |
| A                | dress 2      |              |                 |                 | Radera adre   | SS     |          |        |
| P                | ostnumme     | er           |                 |                 |               |        |          |        |
| 4                |              |              |                 |                 |               |        |          |        |
| <u>K</u> omment  | tar:         |              |                 |                 |               |        |          |        |
| Remiss           | till Öronk   | liniken      |                 | ~               |               |        |          |        |
|                  |              |              |                 |                 |               |        |          |        |
|                  |              |              |                 | $\sim$          |               |        |          |        |
| Status           | Person       | lig bevaknir | ng Inställninga | ar              |               |        |          |        |
|                  |              |              |                 |                 |               |        |          |        |
| Bedömr           | ning:        |              |                 | V Text:         |               |        |          |        |
| Priorite         | t:           | Normal       |                 | $\sim$          |               |        |          |        |
| Bekräft          | ad:          |              |                 |                 |               |        |          |        |
|                  |              |              |                 |                 |               |        |          |        |

- Klicka på fliken "Personlig bevakning" för att se den bevakning som skapas.
- Ändra ansvarig och svarstid vid behov.
- Signera

![](_page_16_Picture_10.jpeg)

![](_page_17_Picture_1.jpeg)

# 5.5 Registrera Åtgärd

Att registrera åtgärd är viktigt för nationell och regional statistik

Välj åtgärdskod genom att

- Klicka på +tecknet för att expandera "Syn- och hörselkontroll" alternativt "Uppföljning" (om hörselbesöket är en uppföljning av tidigare hörselkontroll).
- Markera aktuell åtgärdskod.
- Klicka på "Lägg till" (så flyttas åtgärden över till högra fältet).

|                                 |       | _    |                   |                                        |
|---------------------------------|-------|------|-------------------|----------------------------------------|
| Sök Register                    |       |      |                   | Valda åtgärder:                        |
| Namn                            | ∆ Kod | ^    | Lägg till         |                                        |
| 🗄 🛅 Konsultation                |       |      | 5099 m            |                                        |
| 🗄 🛅 Livsmedelsanvisning         |       |      | Ta <u>b</u> ort   | <ingen att="" data="" visa=""></ingen> |
| 🕀 🛅 Partnersamtal               |       |      |                   |                                        |
| 🗄 🛅 Remiss och remissvar        |       |      | Skriv fritt       |                                        |
| 🕀 🛅 Rådgivning                  |       |      | JAI <u>v</u> Inte | Namo:                                  |
| 🗄 🛅 Samverkan                   |       |      |                   |                                        |
| Socialtiänstanmälan             | oro01 | - 11 |                   |                                        |
| 🚊 🛅 Syn- och hörselkontroll     |       |      |                   |                                        |
| 🚭 Genomförd hörselkontroll 4 år | HÖR01 |      |                   |                                        |
| Genomförd synkontroll 4 år      | SYN01 |      |                   | Kod:                                   |
| 🖃 🛅 Uppföljning                 |       |      |                   |                                        |
| 👾 🏐 Uppföljning annat           | UPP05 | _    |                   | Kommentar:                             |
| 🐨 🎲 Uppföljning hörsel          | UPP04 |      |                   |                                        |
| 😳 😳 Uppföljning språk           | UPP02 |      |                   |                                        |
| 🚭 Uppföljning syn               | UPP03 |      |                   |                                        |
| Uppföljning övervikt/fetma      | UPP01 | ~    |                   |                                        |
|                                 |       | M    |                   | L                                      |

- Glöm inte lägga till ev. åtgärdskod för remiss om hörselbesöket givit upphov till remittering till annan vårdgivare, se nedan.
- Signera

![](_page_17_Picture_11.jpeg)

![](_page_18_Picture_1.jpeg)

# 5.6 Löpande journal

Läs löpande journal för kontroll av det du registrerat.

För att korrigera, ta bort eller lägga till- Klicka på aktuell modul/checklista och välj Ändra.

#### 6. Arbetsflöde Synkontroll

Används vid behov av att dokumentera synkontroll utanför ärendeflödet för 4årsbesök.

Arbetsflödet startas som beskrivits ovan och detta arbetsflöde innehåller följande delar:

- Vårdkontakt
- Synkontroll
- Dokument, remiss i VAS
- Åtgärd
- Löpande Journal

#### 6.1 Registrera Vårdkontakt

- Markera aktuell vårdkontakt
- Markera Attribut, dvs vem som medverkade
- Välj ev. Filial OM det är aktuellt
- Signera

![](_page_18_Picture_18.jpeg)

![](_page_19_Picture_1.jpeg)

OBS! Registrera endast EN vårdkontakt per vårdkontakt/besök. Har du redan registrerat vårdkontakt för den aktuella vårdkontakten så klicka "Avbryt" när vårdkontaktsrutan dyker upp nästa gång.

# 6.2 Registrera synkontroll

- Välj Metod
- Registrera värden
- Genom att välja "Förvald metod" framträder nedanstående värden automatiskt.
- Signera

| Ny synkontroll      |                   |   |
|---------------------|-------------------|---|
| Avbryt Spara Sign   | era Förvald metod |   |
| Metod: HVOT         |                   | ~ |
|                     |                   | _ |
| <u>U</u> tan glas:  | Normalvärde       |   |
| Höger:              | 0,8               |   |
| Vänster:            | 0,8               |   |
| Med glas:           |                   |   |
| Höger:              |                   |   |
| Vänster:            |                   |   |
| <u>B</u> inokulärt: |                   |   |
| Färgseende          |                   |   |
| ○ Defekt            |                   |   |
| ○ Normalt           |                   |   |
| Inte undersökts     |                   |   |
| Kommentar:          |                   |   |
|                     |                   | ~ |
|                     |                   |   |

![](_page_20_Picture_1.jpeg)

#### 6.3 Skapa remissbevakning/dokument, remiss i VAS

Används då synkontrollen leder till remittering till annan vårdgivare. **Om det inte är aktuellt** att registrera i checklistan så klicka på "Avbryt" så löper flödet vidare.

Remissen författas i VAS, medan remissbevakning skapas i PMO

• Skriv i kommentarsfältet vart remissen/remisserna skickas.

| Avbryt              | Spara        | Signera     | Ny bilaga       | Byt dokumenttyp | . Radera      | Adress | 🗌 Skriv ut | Skick |
|---------------------|--------------|-------------|-----------------|-----------------|---------------|--------|------------|-------|
| Namn:               |              |             |                 | Т               | ур            |        |            |       |
| Remiss i            | VAS          |             |                 |                 |               |        | $\sim$     |       |
| Ru <u>b</u> rik:    |              |             |                 |                 | Utaående      |        |            |       |
| Utgåend             | le dokum     | ent         |                 | ~               | <br>Inkommand | e      |            |       |
| Till:               |              |             |                 |                 |               |        |            |       |
| Perso               | on           |             |                 |                 | Adress        |        |            |       |
| Namr                | 1<br>draga 1 |             |                 |                 |               | _      |            |       |
|                     | dress 1      |             |                 |                 | Radera adre   | SS     |            |       |
| Po                  | ostnumme     | er          |                 |                 |               |        |            |       |
|                     |              |             |                 |                 |               |        |            |       |
| Komment             | tar:         |             |                 |                 |               |        |            |       |
| Remiss              | till Öronk   | liniken     |                 | ~               |               |        |            |       |
|                     |              |             |                 |                 |               |        |            |       |
|                     |              |             |                 | ~               |               |        |            |       |
| Ctabus              |              |             |                 |                 |               |        |            |       |
| Status              | Person       | ig bevaknir | ig Instalininga | ar -            |               |        |            |       |
| Bedömr              | ning:        |             |                 | ~ Text:         |               |        |            |       |
|                     | +-           | Normal      |                 | $\sim$          |               |        |            |       |
| Priorite            |              |             |                 |                 |               |        |            |       |
| Priorite            |              | _           |                 |                 |               |        |            |       |
| Priorite<br>Bekräft | ad:          |             |                 |                 |               |        |            |       |

- Klicka på fliken "Personlig bevakning" för att se den bevakning som skapas.
- Ändra ansvarig och svarstid vid behov.
- Signera

![](_page_20_Picture_10.jpeg)

![](_page_21_Picture_1.jpeg)

# 6.4 Registrera Åtgärd

Att registrera åtgärd är viktigt för nationell och regional statistik

Välj åtgärdskod genom att

- Klicka på +tecknet för att expandera "Syn- och hörselkontroll" alternativt "Uppföljning" (om synbesöket är en uppföljning av tidigare synkontroll).
- Markera aktuell åtgärdskod.
- Klicka på "Lägg till" (så flyttas åtgärden över till högra fältet).

| v <b>bryt</b> Spara Signera       |       |   |                                                |
|-----------------------------------|-------|---|------------------------------------------------|
| Sök Register                      |       |   | Valda å <u>tg</u> ärder:                       |
| Namn                              | △ Kod | ^ | 1 See fill                                     |
| 🖶 🛅 Konsultation                  |       |   | Lagg un                                        |
| 🖶 🛅 Livsmedelsanvisning           |       |   | Ta bort <ingen att="" data="" visa=""></ingen> |
| 🕀 🛅 Partnersamtal                 |       |   |                                                |
| 🗄 🛅 Remiss och remissvar          |       |   | Skriv fritt                                    |
| 🗄 🛅 Rådgivning                    |       |   | Namo:                                          |
| 🗄 🛅 Samverkan                     |       |   |                                                |
| Socialtiänstanmälan               | oro01 |   |                                                |
| 🖨 💼 Syn- och hörselkontroll       |       |   |                                                |
| 🗝 🏶 Genomförd hörselkontroll 4 år | HÖR01 |   | Kodi                                           |
| 🐨 🏶 Genomförd synkontroll 4 år    | SYN01 |   | Ngu.                                           |
| 🖃 🛅 Uppföljning                   |       |   |                                                |
| 🖤 🌐 Uppföljning annat             | UPP05 |   | Kommentar:                                     |
| Uppföljning hörsel                | UPP04 |   |                                                |
| 👾 🌐 Uppföljning språk             | UPP02 |   |                                                |
| 🖳 🏐 Uppföljning syn               | UPP03 |   |                                                |
| Uppföljning övervikt/fetma        | UPP01 | ~ |                                                |
|                                   |       | ¥ | Popistor                                       |
| Namn Syn- och hörselkontroll      |       |   | Register:                                      |

- Glöm inte lägga till ev. åtgärdskod för remiss om synbesöket givit upphov till remittering till annan vårdgivare, se nedan.
- Signera

| Register                              |           |   | Valda åtgärder:                                           |                  |
|---------------------------------------|-----------|---|-----------------------------------------------------------|------------------|
| A                                     | Kod       | ^ |                                                           |                  |
| Remiss och remissvar                  | 1000      |   | Lägg till                                                 |                  |
| Hanterat remissyar                    | rem08     |   | Ta bort <inge< td=""><td>n data att visa&gt;</td></inge<> | n data att visa> |
| Remiss Audionom / Hörselklinik / Öron | 309619003 |   | To got c                                                  |                  |
| Remiss BHV psykolog                   | 309627007 |   |                                                           |                  |
| Remiss BUP                            | rem01     |   | Skri <u>v</u> fritt                                       |                  |
| Remiss Barnläkare Barn- och Ungdom    | 183517000 |   | Namn:                                                     |                  |
| Remiss Habiliteringen                 | rem02     |   |                                                           |                  |
| Remiss Logoped                        | 308452008 |   |                                                           |                  |
| Remiss MHV psykolog                   | rem03     |   |                                                           |                  |
| Bomics Octopodmott                    | com04     |   | K <u>o</u> d:                                             |                  |
| Remiss Ortoptist/Ögonmott             | 308454009 |   |                                                           |                  |
| 🗝 🤢 Remiss Sjukgymnast                | 309628002 |   | Kommentar:                                                |                  |
| 🐨 🏶 Remiss Tandhälsovården            | rem05     |   |                                                           |                  |
| 🛞 Remiss Uroterapeut                  | rem06     |   |                                                           |                  |
| 🛞 Remiss Övrigt                       | rem07     |   |                                                           |                  |
| Rådgivning                            |           | _ |                                                           |                  |
|                                       |           |   |                                                           |                  |

#### 6.5 Löpande journal

Läs löpande journal för kontroll av det du registrerat. För att korrigera, ta bort eller lägga till-Klicka på aktuell modul/checklista och välj Ändra.

| Manual: PMO- Arbetsflöden. Version 1.0          |
|-------------------------------------------------|
| Fastställd av: Objektledare, Publicerad: 190121 |
| Huvudförfattare: Wallin Annika RGS VS IT VÅRD   |